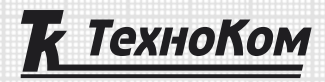

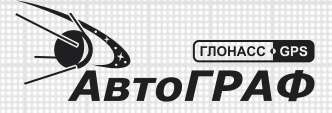

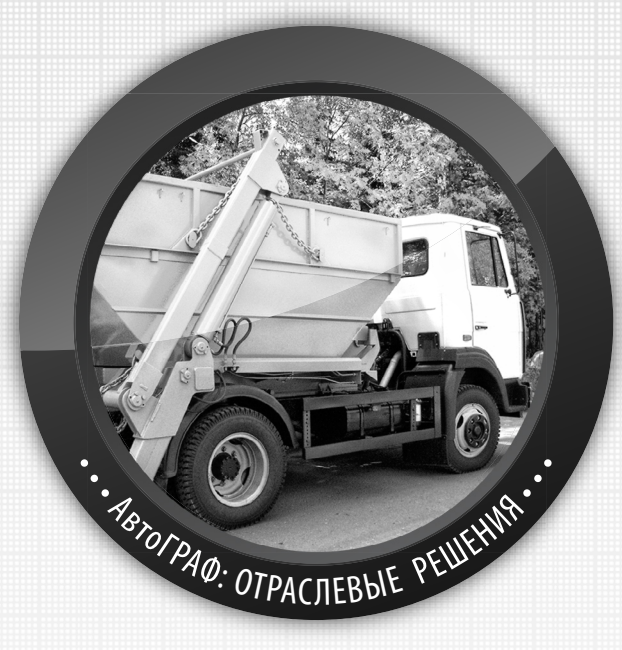

## БЕСПРОВОДНЫЕ МЕТКИ «TK-MAPKEP-BT» В СИСТЕМЕ МОНИТОРИНГА

РУКОВОДСТВО ПО ПРИМЕНЕНИЮ

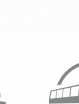

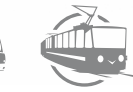

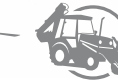

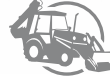

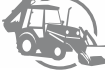

## Содержание

2

| Уведомление об авторских правах на программное обеспечение                                                         | 3      |
|----------------------------------------------------------------------------------------------------|--------|
| Введение                                                                                                    | 3      |
| Общие сведения                                                                                                    | 4      |
| Использование метки для идентификации объекта/оборудования<br>порядок настройки диспетчерского по «автограф 5 про» | 5<br>5 |
| Мониторинг объекта при помощи метки                                                                                | 9      |
|                                                                                                    | ,      |

## Уведомление об авторских правах на программное обеспечение

Описываемые в настоящем Руководстве продукты ООО «ТехноКом» могут содержать программное обеспечение, хранящееся в полупроводниковой памяти или на других носителях, авторские права на которое принадлежат ООО «ТехноКом» или сторонним производителям. Законодательством Российской Федерации и других стран гарантируются определенные исключительные права ООО «ТехноКом» и сторонних производителей на программное обеспечение, являющееся объектом авторских прав, например исключительные права на распространение или воспроизведение таких программ.

Соответственно, изменение, вскрытие технологии, распространение или воспроизведение любого программного обеспечения, содержащегося в продуктах ООО «ТехноКом», запрещено в степени, определенной законодательством.

Кроме того, приобретение продуктов ООО «ТехноКом» не подразумевает предоставление (прямо, косвенно или иным образом) каких бы то ни было лицензий по отношению к авторским правам, патентам и заявкам на патенты ООО «ТехноКом» или любого стороннего производителя, за исключением обычной, неисключительной бесплатной лицензии на использование, возникающей вследствие действия законодательства при продаже продукта.

## Введение

В данном Руководстве по применению рассмотрены разные способы применения функционала автономной беспроводной метки «ТК-МАРКЕР-ВТ» производства ООО «ТехноКом», а также обработка и просмотр данных метки в диспетчерских программах «АвтоГРАФ 5 ПРО» и «АвтоГРАФ v. 4.0».

Руководство предназначено для специалистов, ознакомленных с правилами выполнения ремонтных и монтажных работ на автотранспорте, и владеющих профессиональными знаниями в области электронного и электрического оборудования различных транспортных средств.

Для обеспечения правильного функционирования, установка и настройка метки «ТК-МАРКЕР-ВТ» должна осуществляться квалифицированными специалистами.

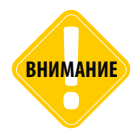

Все сведения, содержащиеся в настоящем Руководстве, основаны на последней информации и считаются достоверными на момент публикации.

000 «ТехноКом» сохраняет за собой право вносить изменения в эти сведения или спецификации без предварительного уведомления или обязательства.

## Общие сведения

Беспроводная метка «ТК-МАРКЕР-ВТ» – это электронное автономное устройство, предназначенное для рассылки внутреннего индивидуального номера посредством Bluetooth для идентификации объекта, на котором установлена метка.

Передача номера осуществляется посредством технологии BLE – Bluetooth Low Energy. Метка может быть установлена, например, на навесное оборудование, инструмент или другой механизм. Устройством приема метки может выступать любое устройство, оснащенное модулем Bluetooth и совместимое с технологией BLE, например, бортовой контроллер «АвтоГРАФ» производства ООО «ТехноКом», оснащенный модулем Bluetooth.

Бортовой контроллер «АвтоГРАФ» автоматически записывает номера найденных меток во внутреннюю память, затем передает на сервер «АвтоГРАФ» вместе с другими данными. Далее полученная информация может использоваться в диспетчерской программе для идентификации объектов, находящихся рядом с транспортным средством, оснащенным контроллером «АвтоГРАФ», например, для идентификации инструментов, подключаемых к с/х технике для обработки полей.

При передаче данных о метке «ТК-МАРКЕР-ВТ» бортовым контроллером «АвтоГРАФ» на сервер «АвтоГРАФ» версии 5.4 и выше, эта метка идентифицируется сервером как отдельное устройство мониторинга. Это позволяет осуществлять полноценный мониторинг объектов, оснащенных метками «ТК-МАРКЕР-ВТ» в диспетчерской программе, на основе информации, полученной от бортовых контроллеров «АвтоГРАФ», которые подключатся этим меткам. Подробнее см. раздел «Мониторинг объекта при помощи метки».

внимание

Перед началом работы необходимо настроить метку «ТК-МАРКЕР-ВТ». Подробная инструкция по подключению и настройке метки приведена в документе « Руководство пользователя. Метка беспроводная «ТК-МАРКЕР-ВТ».

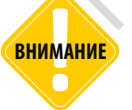

Работу с метками «ТК-МАРКЕР-ВТ» поддерживают бортовые контроллеры «АвтоГРАФ» версии 3.0 и выше, оснащенные микропрограммой версии АGEX-12.32 и выше.

### Использование метки для идентификации объекта/ оборудования

Метка «ТК-МАРКЕР-ВТ» позволяет идентифицировать объект, на котором установлена, путем передачи внутреннего идентификатора с заданным периодом.

Любое устройство, распознавшее сообщение, переданное меткой, может считать идентификатор и использовать для дальнейшей обработки.

Частным случаем применения метки «TK-MAPKEP-BT» для идентификации объекта является использование меток для определения инструмента, подключаемого к сельскохозяйственной технике.

Система «Бортовой контроллер АвтоГРАФ – метка «ТК-МАРКЕР-ВТ» позволяет в режиме реального времени идентифицировать подключаемые инструменты. Это дает возможность в дальнейшем в диспетчерской программе «АвтоГРАФ 5 ПРО» составить отчеты по работе транспортного средства с тем или иным инструментом, с учетом свойств подключенного инструмента при расчете обработанной площади поля и т.д.

#### ПОРЯДОК НАСТРОЙКИ ДИСПЕТЧЕРСКОГО ПО «АВТОГРАФ 5 ПРО»

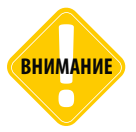

Рекомендуется всегда использовать последнюю версию ПО «АвтоГРАФ 5 ПРО». Актуальная версия ПО может быть бесплатно загружена с официального сайта ООО «ТехноКом» – www.tk-nav.ru (в разделе «Файлы и документация»).

#### 1. Создание списка инструментов

- Список инструментов, подключаемых к объекту мониторинга и оснащенных метками «ТК-МАРКЕР-ВТ», должен быть добавлен в диспетчерскую программу. Для создания списка инструментов необходимо выбрать Главное меню – Меню «Настройка» – Инструменты.
- В этом меню слева расположен список инструментов текущей схемы. Для того чтобы создать новый инструмент необходимо добавить новый элемент в этот список (Рис.1, п.1), затем ввести название инструмента и в поле «Идентификатор» указать номер метки «ТК-МАРКЕР-ВТ», установленной на этом инструменте (Рис.1, п.2) – только цифровую часть номера, например, 8100011.

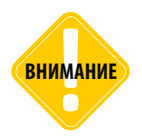

Серийный номер метки указан на наклейке завода-производителя на корпусе устройства. Кроме того, серийный номер может быть считан из устройства при помощи программы «AG\_Label\_Conf\_test» по USB.  После добавления инструмента необходимо настроить его свойства (Рис.1, п.3). Например, метка с идентификатором 8100011 установлена на Жатку шириной 12 м, которая подключается к комбайну со смещением вправо на 2 метра относительно оси комбайна. Настройки, соответствующие такой конфигурации жатки, приведены на Рис.1 (п.3).

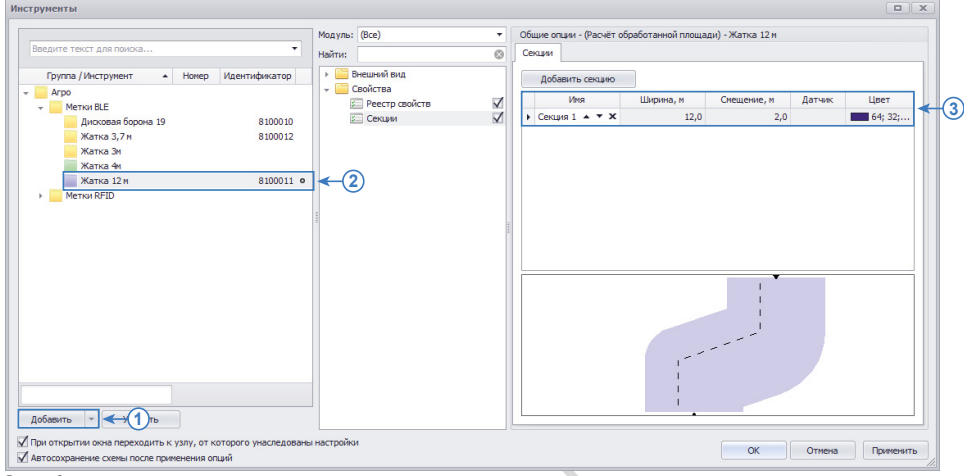

Рис.1. Создание списка инструментов.

• Аналогичным образом необходимо добавить все используемые инструменты.

#### 2. Создание транспортного средства и назначение инструмента

- Бортовой контроллер, установленный на объект мониторинга (например, на комбайне), должен быть добавлен в схему программы «АвтоГРАФ 5 ПРО» – в список устройств. Для добавления нового устройства необходимо перейти в меню «Устройства», выбрав Главное меню – Меню «Настройка» – Устройства.
- В этом меню слева расположен список транспортных средств схемы. Для того чтобы создать новое TC для мониторинга, необходимо добавить новый элемент в список, затем задать название и указать серийный номер бортового контроллера, установленного на этом TC (Рис.2, п.1).
- После создания нового ТС необходимо перейти в раздел настроек «Расчет Параметры расчета» этого ТС, затем – на вкладку «Список параметров». На этой вкладке приведен список всех параметров настраиваемого ТС, которые вычисляются в программе. Для того чтобы инструмент, подключенный к ТС, определялся автоматически по идентификатору метки «ТК-МАРКЕР-ВТ», необходимо создать новый параметр со следующими свойствами:
- В списке параметров (Рис.2, п.2):
  - Имя Implement;
  - Выражение elementByID(ID1W);
  - Тип Переключатель;
  - Список Табличный;

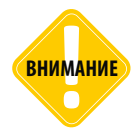

Идентификатор метки «ТК-МАРКЕР-ВТ», к которому подключился контроллер «АвтоГРАФ», записывается в память контроллера, в поле для записи идентификаторов ключей и карт 1-Wire, поэтому для получения значения идентификатора из памяти контроллера в программе «АвтоГРАФ 5 ПРО» используется параметр «ID1W».

#### • На вкладке «Общие» (Рис.2, п.3):

- Возвращаемое значение Giud;
- Вид значения Актуально до следующей записи;

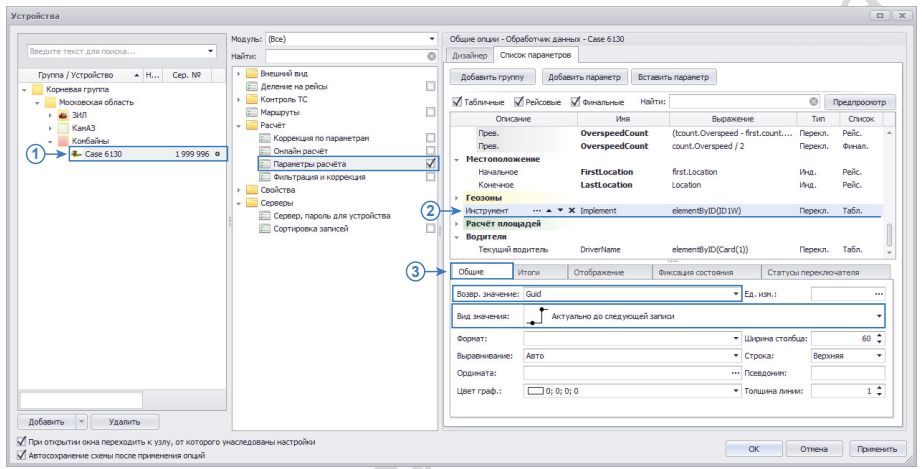

Рис.2. Создание параметра для определения инструмента ТС.

#### На вкладке «Статус переключателя» (Рис.3):

Вкл. состояния определяются списком – Инструментов;

| цизай  | нер Список пар                         | аметров   |                               |          |                                 |                        |           |                  |                     |    |
|--------|----------------------------------------|-----------|-------------------------------|----------|---------------------------------|------------------------|-----------|------------------|---------------------|----|
| Доб    | авить группу                           | Добави    | ть параметр                   | Зставит  | ь параметр                      |                        |           |                  |                     |    |
| / Tab  | бличные 🗹 Рей                          | совые     | 🗸 Финальные                   | Найти:   |                                 |                        |           | $\otimes$        | Предпросно          | тр |
|        | Описание                               |           | Имя                           |          | Вы;                             | ражение                |           | Тип              | Список              |    |
|        | Прев.<br>Прев.                         |           | OverspeedCou<br>OverspeedCou  | nt<br>nt | (tcount.Oversp<br>count.Overspe | eed - first.<br>ed / 2 | count     | Перекл<br>Перекл | . Рейс.<br>. Финал. |    |
| Me     | естоположение<br>Начальное<br>Конечное |           | FirstLocation<br>LastLocation |          | first.Location<br>Location      |                        |           | Инд.<br>Инд.     | Рейс.<br>Рейс.      |    |
| Ин     | струмент …                             | x         | Implement                     |          | elementByID(II                  | 01W)                   |           | Перекл           | . Табл.             |    |
| во Общ | рдители<br>Текущий водите<br>ие Итоги  | ль        | DriverName<br>Отображение     | Фи       | elementByID(C                   | ard(1))<br>ия          | Статус    | Перекл           | . Табл.             |    |
| Вкл. о | состояния опреде                       | ляются о  | писком:                       |          |                                 |                        |           | Инстр            | ументов             | Ŧ  |
| Тозиц  | ия изображения н                       | на треке: |                               |          |                                 |                        |           | Начал            | 0                   | •  |
| Выра   | внивание изобрая                       | ения на 1 | греке:                        |          |                                 |                        |           | [•] No           | центру              | •  |
|        |                                        |           | Выкл                          | юченн    | ое состояние                    |                        |           |                  |                     |    |
|        |                                        |           |                               | 14-      | ofinaweeue                      | Поз                    | Выр       |                  |                     |    |
|        | Описание                               |           | цвет                          | 112      | oopunctine                      | 110.01                 | o o o p i |                  |                     |    |

Рис.3. Настройка статусов параметра инструмента TC.

- Также рекомендуется настроить другие параметры переключателя (на других вкладках).
- После создания параметра для определения инструмента по идентификатору метки и корректной настройки этого параметра в Списке записей транспортного средства, идентификаторы меток автоматически будут заменены названиями инструментов, на которых установлены эти метки (**Рис.4**). Если в списке инструментов схемы не найден инструмент с соответствующим идентификатором, то в Списке записей будет указан идентификатор неизвестной метки.

| Список записей      |                  |         |               |               |          |        |         |            |             |         |       |             |     |
|---------------------|------------------|---------|---------------|---------------|----------|--------|---------|------------|-------------|---------|-------|-------------|-----|
| Источник: Автовыбор |                  | *       |               |               |          |        |         |            |             |         |       | C           | ) - |
| 0                   | 0                | Descus  | Коо           | рдинаты       |          |        | Путь    |            | Скоро       | сть     |       | 14          |     |
| Описание записи     | дата и время     | питание | Долгота       | Широта        | Сиг.     | Дист.  | Передв. | Порог мин. | Порог макс. | Текущая | Прев. | инструмент  |     |
| 1-wire - iButton    | 19.10.16 - 15:55 | 🖄 Вкл.  | 61° 23,01463' | 55° 10,41309' | 7 📆      | 0,0    | Р Ост.  | 0,0        | 90,0        | 0,0     |       | Жатка 3,7 м | -   |
| 1-wire - Button     | 19.10.16 - 15:55 | 🛃 Вкл.  | 61° 23,01463' | 55° 10,41309' | 7 🕎      | 0,0    | Р Ост.  | 0,0        | 90,0        | 0,0     |       | Жатка 3,7 м |     |
| 1-wire - iButton    | 19.10.16 - 15:59 | 🛃 Вкл.  | 61° 23,01463' | 55° 10,41309' | 7 🌇      | 0,0    | Р Ост.  | 0,0        | 90,0        | 0,0     |       | 135266312   |     |
| 1-wire - iButton    | 19.10.16 - 15:59 | 🛃 Вкл.  | 61° 23,01463' | 55° 10,41309' | 7 🖌      | 0,0    | 📔 Ост.  | 0,0        | 90,0        | 0,0     |       | 135266304   |     |
| 1-wire - iButton    | 19.10.16 - 16:00 | 🛃 Вкл.  | 61° 23,01463' | 55° 10,41309' | 7 🌇      | 0,0    | Р Ост.  | 0,0        | 90,0        | 0,0     |       | 135266326   | 0   |
| 1-wire - iButton    | 19.10.16 - 16:00 | 🚰 Вкл.  | 61° 23,01463' | 55° 10,41309' | 7 🌇      | 0,0    | Р Ост.  | 0,0        | 90,0        | 0,0     |       | 135266324   |     |
| 1-wire - iButton    | 19.10.16 - 16:01 | 🛃 Вкл.  | 61° 23,01463' | 55° 10,41309' | 7 🌇      | 0,0    | 📔 Ост.  | 0,0        | 90,0        | 0,0     |       | 135266325   |     |
| 1-wire - iButton    | 19.10.16 - 16:01 | 🛃 Вкл.  | 61° 23,01463' | 55° 10,41309' | 7 🖥      | 0,0    | Р Ост.  | 0,0        | 90,0        | 0,0     |       | 135266326   |     |
| 1-wire - Button     | 19.10.16 - 16:03 | 🛃 Вкл.  | 61° 23,01463' | 55° 10,41309' | 7 🌇      | 0,0    | 📔 Ост.  | 0,0        | 90,0        | 0,0     |       | 135266323   |     |
| 1-wire - iButton    | 19.10.16 - 16:04 | 🛃 Вкл.  | 61° 23,01463' | 55° 10,41309' | 7 🍸      | 0,0    | 📔 Ост.  | 0,0        | 90,0        | 0,0     |       | 135266304   | -   |
|                     |                  |         |               | Фина          | альные п | арамет | ры      |            |             |         |       |             |     |

Рис.4. Авто определение подключенных инструментов по меткам.

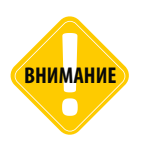

Функция автоматического определения инструментов по меткам «TK-MAPKEP-BT» упрощает задачу расчета обработанных площадей. Приведенный пример является частным случаем применения меток «TK-MAPKEP-BT» производства ООО «ТехноКом». Метки могут применяться для идентификации различных контейнеров, мобильных контрольных точек и других объектов.

.....

# Мониторинг объекта при помощи метки

Частным случаем применения метки Bluetooth «TK-MAPKEP-BT» производства ООО «ТехноКом» является мониторинг работы мусоровозов и мусорных контейнеров, путем оснащения мусоровозов, которые перевозят эти контейнеры, бортовыми контроллерами «АвтоГРАФ», а контейнеров метками «ТК-МАРКЕР-BT».

#### СИСТЕМА МОНИТОРИНГА БОРТОВОЙ КОНТРОЛЛЕР «АВТОГРАФ» – МЕТКА «ТК-МАРКЕР-ВТ»

Система «АвтоГРАФ» позволяет построить трек метки «ТК-МАРКЕР-ВТ» по точкам, в которых сигнал метки был принят бортовым контроллером «АвтоГРАФ». Т.е. метка может выступать как «псевдо-трекер». Например, таким образом может быть решена задача построения трека перемещения груза.

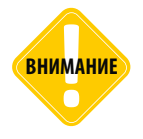

Описанный в данном разделе функционал поддерживает серверным ПО «АвтоГРАФ», начиная с версии 5.4 и выше.

#### ПРИНЦИП РАБОТЫ

С периодом, заданным в настройках, метка «ТК-МАРКЕР-ВТ», установленная на объекте мониторинга (например, на мусорном контейнере) передает внутренний идентификатор по интерфейсу Bluetooth.

Бортовой контроллер, находящийся в радиусе действия этой метки, например, установленный на мусоровозе (**Рис.5**), записывает номер метки во внутреннюю память вместе с текущими координатами.

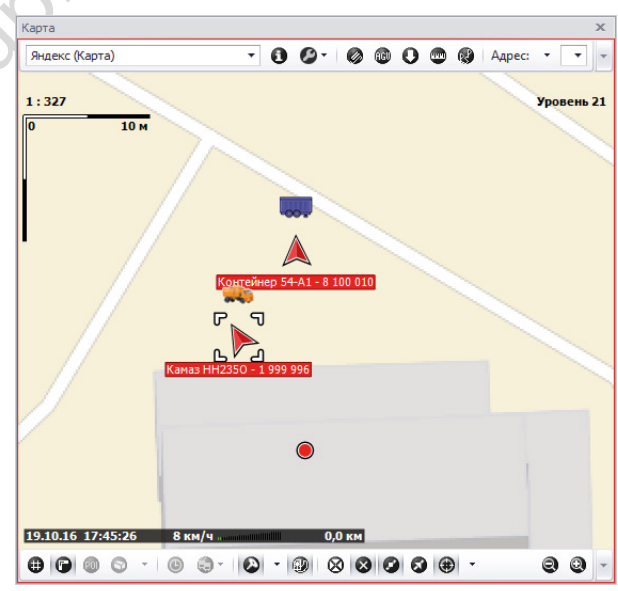

Рис.5. Погрузка контейнера в TC, оснащенное контроллером «АвтоГРАФ».

- При передаче бортовым контроллером накопленных данных, вместе с идентификаторами меток «ТК-МАРКЕР-ВТ», на сервере «АвтоГРАФ» создается Data-папка для каждой метки, идентификатор которой содержится в записях бортового контроллера.
- В Data-папке метки «TK-MAPKEP-BT» на сервере создается стандартный файл с данными формата .sbin, в который записываются координаты бортового контроллера «АвтоГРАФ» в точках считывания идентификатора метки (**Рис.6**). Т.е. результирующий файл содержит примерные координаты объекта, на котором установлена метка, записанные с периодом рассылки идентификатора, заданным в этой метке.

| Упорядочить • Записать                                                                                                    | на ог | птический диск Новая папка   |     |                                    |                    | FI @ |    |
|----------------------------------------------------------------------------------------------------|-------|------------------------------|-----|------------------------------------|--------------------|------|----|
| CamPhoto CamPhoto_old CamPhoto_old CommonFiles Conf Cat DBF DBF DBF DBF DBF DBF DBF DBF DevFiles FromDevFiles History LastPosition Logs Messages Redirect RedirectTemp | •     | Имя ^<br>8100010-161017.sbin |     | Дата изменения<br>20.10.2016 14:44 | Тип<br>Файл "SBIN" | Pa   | 38 |
| Users                                                                                                    | -     |                              | III |                                    |                    |      |    |

Рис.6. Данные метки 8100010 на сервере «АвтоГРАФ».

- В файл с данными метки «ТК-МАРКЕР-ВТ», в поле для записи идентификаторов ключей и карт 1-Wire, записывается 7-значный серийный номер бортового контроллера «АвтоГРАФ», который подключился к метке в конкретный момент времени.
- Данные бортового контроллера «АвтоГРАФ» сохраняются на сервере без изменений.
- Далее, файл с данными метки «ТК-МАРКЕР-ВТ» может быть загружен с сервера в диспетчерскую программу «АвтоГРАФ 5» или «АвтоГРАФ v.4.0» для дальнейшего анализа и обработки.
- На Рис.7 показан трек контейнера, построенного в диспетчерской программе «АвтоГРАФ 5 ПРО» по координатным точкам из data-файла метки «ТК-МАРКЕР-ВТ».

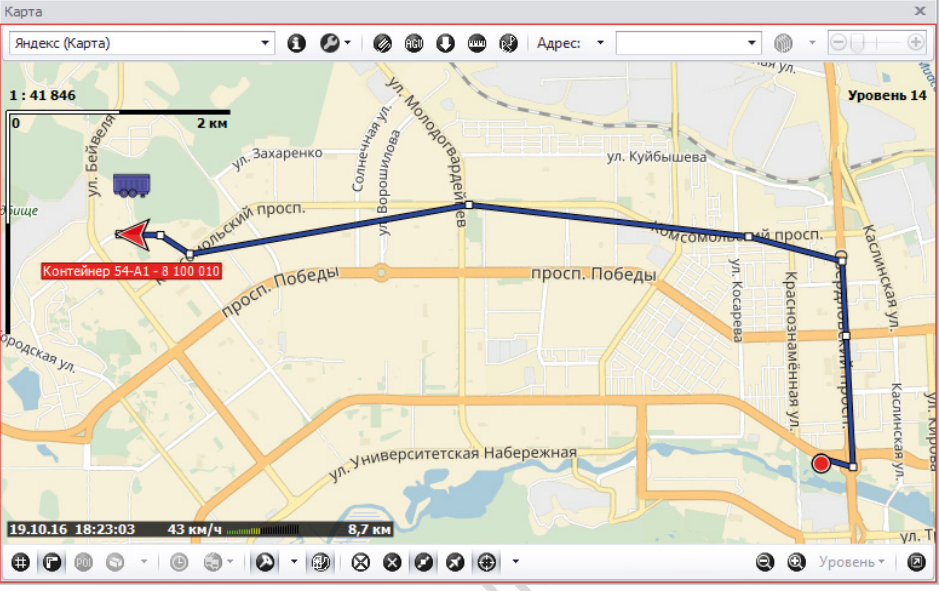

#### ИДЕНТИФИКАЦИЯ ТС, ПЕРЕВОЗИВШЕГО КОНТЕЙНЕР

Рис.7. Трек контейнера, оснащенного меткой «ТК-МАРКЕР-ВТ».

#### Добавление параметра для считывания номера бортового контроллера

В записях метки «ТК-МАРКЕР-ВТ» хранится серийный номер бортового контроллера «АвтоГРАФ», который подключался к этой метке. Этот номер может быть отображен в диспетчерской программе для идентификации ТС, перевозившего контейнер с установленной меткой. Серийный номер контроллера хранится в поле для записи идентификаторов ключей и карт 1-Wire.

### Для того чтоб получить серийный номер контроллера из записей метки необходимо создать новый параметр. Для этого нужно:

- перейти в меню «Устройства», в раздел «Расчет Параметры расчета» настраиваемой метки (Рис.8);
- выбрать вкладку «Список параметров»;
- в список параметров настраиваемой метки добавить новый параметр со следующими настройками (Рис.8, п.1);
- на вкладке «Общие» выбрать «Возвращаемое значение» Int64 и «Формат» [id] (Рис.8, п.2);
- перейти на вкладку «Статусы переключателя» и в строке «Вкл. состояния определяются списком» выбрать настройку «Значений» (Рис.9);
- сохранить настройки.

#### ТК-МАРКЕР-ВТ • РУКОВОДСТВО ПО ПРИМЕНЕНИЮ

20

| Устройства                                      |                                                                                                    |                                                                                                    |                                                                                                    |                                                                                                    |
|-------------------------------------------------|----------------------------------------------------------------------------------------------------|----------------------------------------------------------------------------------------------------|----------------------------------------------------------------------------------------------------|----------------------------------------------------------------------------------------------------|
| Verpolicina           Becarre texcr.dnii nonocl | Maryns: (Bot)   Maryns: (Bot)  Maryns: (Bot)  Maryn | Обшие опцин - Обработчик данных - Контейнеры<br>Дизайнер Отклок паранетров<br>Добанть прутуу Добанть паранетр<br>Мабанть прутуу Добанть паранетр<br>Мак. Наизбреед<br>Мак. Наизбреед<br>Мак. Наизбреед<br>Содания Нанабреед<br>Содания Наизбреед<br>Содания Наизбреед<br>Содания Наизбреед<br>Содания Наизбреед<br>Содания Наизбреед<br>Содания Наизбреед<br>Содания Наизбреед<br>Содания Наизбреед<br>Содания Наизбреед<br>Содания Наизбреед<br>Содания Наизбреед<br>Содания Наизбреед<br>Содания Наизбреед<br>Содания Наизбреед<br>Содания Остображение<br>Вовор. Элинетие<br>Вовор. Элинетие<br>Мад зинчения: Дого<br>Обще Илгии Отображение<br>Вовор. Элинетие<br>Мад зинчения: Дого<br>Ордината:<br>Цает грод.: 255; 0; 0 | Stratents napamerp<br>talinic<br>Bepassesse<br>max.Speed<br>max.Speed<br>mem.Speed<br>mem | Image: Constraint of the second second sec |
| Добавить - Удалить                              |                                                                                                    |                                                                                                    |                                                                                                    |                                                                                                    |

Рис.8. Параметр для получения номера контроллера «АвтоГРАФ» из записей метки.

|                                                          |                            | Модуль:                                                                                                    | (Bce)                                                                                                    | Общие опции - Обработчик данн                                                                                  | ных - Контейнеры                                                                                                    | £                                 |                                                              |                                                                                               |             |  |  |  |
|----------------------------------------------------------|----------------------------|----------------------------------------------------------------------------------------------------|----------------------------------------------------------------------------------------------------|----------------------------------------------------------------------------------------------------|----------------------------------------------------------------------------------------------------|-----------------------------------|--------------------------------------------------------------|-----------------------------------------------------------------------------------------------|-------------|--|--|--|
| едите текст для поиска                                   | те текст для поиска Найти: |                                                                                                    |                                                                                                    |                                                                                                    | 🛞 Дизайнер Список параметров                                                                                                    |                                   |                                                              |                                                                                               |             |  |  |  |
| Группа / Устройство 🔺 Н<br>Корневая группа               | Cep. Nº                    | > 📔 B                                                                                                    | Внешний вид<br>Деление на рейсы                                                                                                    | Добавить группу Добав                                                                                          | вить параметр                                                                                                    | Вставить параметр                 |                                                              |                                                                                               |             |  |  |  |
| Контейнеры                                               | 0                          | 5                                                                                                    | Задания                                                                                                    | 🗹 Табличные 🗹 Рейсовые                                                                                         | Финальные                                                                                                    | Найти:                            |                                                              | 8                                                                                             | Предпроснот |  |  |  |
| 📟 Контейнер 35-С5                                        | 8 100 012                  | -                                                                                                    | Таршруты                                                                                                    | Описание                                                                                                    | N.                                                                                                    | 1я Выраж                          | ение                                                         | Тип                                                                                           | Список      |  |  |  |
| ■ Konreihers 54-A1 8 100 010<br>Nycopesoau<br>Nycopesoau |                            | Порресция по пречи разли по пречи разли по пречи | Макс.<br>Макс.<br>Средняя<br>- Исстоположение<br>- Инсельное<br>Конечное<br>Вреня наблюдения<br>Устаревшие кординаты<br>Простой<br>Перероботка<br>- Перероботка<br>- Серийный ногер ···· • | MaxSpee<br>MeanSpee<br>MeanSpee<br>FirstLocal<br>LastLocal<br>TrackingTim<br>OutOfDate<br>Downtime<br>Overwork | d max.Speed<br>d max.Speed<br>ed mean.Speed<br>ed mean.Speed<br>tion first.Location<br>Location<br>f.TradingTime<br>Crids f.UDT - f.LastCrd<br>f.MoveTime > hor<br>IDTW | JDT > minut<br>rtes(10)<br>rrs(8) | Инд.<br>Инд.<br>Инд.<br>Инд.<br>Инд.<br>Инд.<br>Инд.<br>Инд. | Рейс.<br>Финал.<br>Рейс.<br>Финал.<br>Рейс.<br>Финал.<br>Финал.<br>Финал.<br>Финал.<br>Финал. |             |  |  |  |
|                                                          |                            |                                                                                                    |                                                                                                    | Вкл. состояния определяются                                                                                    | enarye                                                                                                    | Значений                          |                                                              |                                                                                               |             |  |  |  |
|                                                          |                            |                                                                                                    |                                                                                                    | Позиция изображения на треке                                                                                   |                                                                                                    | Начало                            |                                                              |                                                                                               |             |  |  |  |
|                                                          |                            |                                                                                                    | Выравнивание изображения на<br>Изображение:                                                                                                    | а треке:                                                                                                    |                                                                                                    |                                   | 💽 No L                                                       | центру ч                                                                                      |             |  |  |  |
|                                                          |                            |                                                                                                    |                                                                                                    |                                                                                                    |                                                                                                    |                                   |                                                              |                                                                                               |             |  |  |  |
|                                                          |                            |                                                                                                    |                                                                                                    | Описание                                                                                                    | Описание Цвет Изображение Поз. Выр.                                                                                                    |                                   |                                                              |                                                                                               |             |  |  |  |
| Устройств: 3                                             |                            |                                                                                                    |                                                                                                    | •                                                                                                    | 2                                                                                                    |                                   |                                                              |                                                                                               |             |  |  |  |
| бавить - Удалить                                         |                            |                                                                                                    |                                                                                                    |                                                                                                    |                                                                                                    |                                   |                                                              |                                                                                               |             |  |  |  |

Рис.9. Определение включенных состояний параметра «Серийный номер».

После настройки номер контроллера «АвтоГРАФ» отобразится в Модуле просмотра данных на отдельной колонке (Рис.10).

| Список записей            |                  |         |         |                      |               |               |         |       |          |             |            |             |                  |                       | ×   |
|---------------------------|------------------|---------|---------|----------------------|---------------|---------------|---------|-------|----------|-------------|------------|-------------|------------------|-----------------------|-----|
| Источник: Автовыбор       |                  | •       |         |                      |               |               |         |       |          |             |            |             |                  |                       | Ð - |
|                           |                  |         |         | 0                    |               | Координаты    |         |       |          | Путь        |            | Скорос      | ть               | Перевозил             |     |
| Описание записи           | дата и вреня     | питание | Флаги   | входы                | Долгота       | Широта        | C       | Der.  | Дист.    | Переда.     | Порог мин. | Порог макс. | Текущая Прев.    | Серийный номер        |     |
| Координаты                | 20.10.16 - 16:44 | Вкл. 🔯  | 8T      | F 1234               | 61° 23,01500  | 55° 10,413    | 320' 5  | 5 🔞   | 0,0      | Р Ост.      | 0,0        | 90,0        | 0,0              | 0000 0199 9996        |     |
| Характеристика движения   | 20.10.16 - 16:44 | Вкл. 🔯  | 8T      | 1234                 | 61° 23,01500  | 55° 10,413    | 320' 5  | 5 😰   | 0,0      | Р Ост.      | 0,0        | 90,0        | 0,0              | 0000 0199 9996        |     |
| 1-wire - Button           | 20.10.16 - 16:44 | Вкл. 🚺  | B T     | 1234                 | 61° 23,01500  | 55° 10,413    | 320' 5  | 5 🛐   | 0,0      | Р Ост.      | 0,0        | 90,0        | 0,0              | 0000 0199 9996        |     |
| Координаты                | 20.10.16 - 16:44 | Вкл. 赵  | B T     | 1234                 | 61° 23,01500  | 55° 10,413    | 320' 0  | D 💦   | 0,0      | 🖸 Двиок.    | 0,0        | 90,0        | 0,5              | 0000 0199 9996        |     |
| Характеристика движения   | 20.10.16 - 16:44 | Вкл. 赵  | B T     | 1234                 | 61° 23,01500  | 55° 10,413    | 320' 0  | 0 🏋   | 6 475,3  | 🖸 Двиок.    | 0,0        | 90,0        | 0,5              | 0000 0199 9996        |     |
| 1-wire - iButton          | 20.10.16 - 16:44 | Вкл. 🚺  | B T     | 1234                 | 61° 23,01500  | 55° 10,413    | 320' 0  | 0 🏋   | 6 475,3  | 🔁 Двиок.    | 0,0        | 90,0        | 0,5              | 0000 0199 9996        |     |
| Координаты                | 21.10.16 - 06:45 | Вкл. 🚺  | B T     | 1234                 | 61° 17, 10455 | 55° 11,27     | 724' 0  | 0 🏋   | 6 475,3  | 🔁 Двиок.    | 0,0        | 90,0        | 0,5              | 0000 0199 9996        |     |
| Характеристика движения   | 21.10.16 - 06:45 | Вкл. 🚺  | B T     | 1234                 | 61° 17, 10455 | 55° 11,273    | 724' 0  | 0 🏋   | 6 475,3  | 🕀 Двиок.    | 0,0        | 90,0        | 0,5              | 0000 0199 9996        |     |
| 1-wire - iButton          | 21.10.16 - 06:45 | Вкл. 🚺  | 8 T     | Г 1234               | 61° 17, 10455 | 55° 11,273    | 724' 0  | ۳.    | 6 475,3  | Движ.       | 0,0        | 90,0        | 0,5              | 0000 0199 9992        |     |
| Координаты                | 21.10.16 - 06:45 | Вкл. 🚺  | B T     | Г 1234               | 61° 17, 10408 | 55° 11,273    | 731' 0  | 0 🎇   | 6 475,3  | Движ.       | 0,0        | 90,0        | 0,5              | 0000 0199 9992        |     |
| Характеристика движения   | 21.10.16 - 06:45 | Вкл. 🖄  | B T     | 1234                 | 61° 17, 10408 | 55° 11,27     | 731' 0  | 1     | 6 475,3  | 🕀 Движ.     | 0,0        | 90,0        | 0,5              | 0000 0199 9992        |     |
| 1-wire - Button           | 21.10.16 - 06:45 | Вкл. 遂  | B T     | 1234                 | 61° 17, 10408 | 55° 11,277    | 731' 0  | 1     | 6 475,3  | 🔂 Двиок.    | 0,0        | 90,0        | 0,5              | 0000 0199 9992        |     |
| Координаты                | 21.10.16 - 06:48 | Вкл. 💋  | 8 T     | 1234                 | 61° 17,08709  | 55° 11,279    | 979' 6  | 6 🛐   | 6 475,3  | 🕀 Двиок.    | 0,0        | 90,0        | 39,3             | 0000 0199 9992        | U   |
| Характеристика движения   | 21.10.16 - 06:48 | Вкл. 赵  | 8 T     | 1234                 | 61° 17,08709  | 55° 11,279    | 979' 6  | 6 🛣   | 43,7     | 🗇 Двиок.    | 0,0        | 90,0        | 39,3             | 0000 0199 9992        |     |
| 1-wire - Button           | 21.10.16 - 05:48 | Вкл. 🚺  | B T     | 1234                 | 61° 17,08709  | / 55° 11,279  | 979' 6  | 6 📆   | 43,7     | 🖸 Двиок.    | 0,0        | 90,0        | 39,3             | 0000 0199 9992        | -   |
|                           |                  |         |         |                      |               | Финальны      | e napar | метра | 4        |             |            |             |                  |                       |     |
|                           |                  |         |         | Координаты           |               | Путь          |         |       |          | c           | корость    |             |                  |                       |     |
| Дата и время (к) / Питани | Флаги (к) / Вхо, | цы (к)  | Сиг     | Местоположе          | ние           | Передв. (к) С | Ост.    | Тек   | ущая (к) | / Прев. (к) | Прев. Мак  | с. Средняя  | Вреня наблюдения | Устаревшие координать | a   |
| 21.10.16 - 10:49 Вкл. 🚺   | BT 123           | 4       | 7 🕜 Кра | аснознамённая, 41/1, | нелябинск, Ч  | 🔁 движ.       | 2       |       | 45,9     |             | 0          | 69,9 12,    | 9 30 сут 18:20:  | 06 🌗 Да               |     |
|                           |                  |         |         |                      |               |               |         |       |          |             |            |             |                  |                       |     |
| 4 🤇                       |                  |         |         |                      |               |               |         |       |          |             |            |             |                  |                       | +   |

Рис.10. Просмотр серийного номера ТС, перевозившего контейнер.

На основе созданного параметра можно составить отчет по каждой перевозке контейнера в Модуле просмотра отрезков. Для этого необходимо перейти в меню «Опции» в раздел настроек «Отрезки» и добавить новую вкладку, например «Перевозка» (**Рис.11**). Далее в качестве фильтра выбрать настройку «Параметр», в поле «Группа / параметр» указать имя ранее созданного параметра, в котором хранится номер контроллера «АвтоГРАФ» (**Рис.8, п.1**). Параметр обязательно должен иметь тип «Переключатель».

| Ити:         Вкладки отрезков           Е Адресная база         Иня         Изобр.         Фильтр         Группа / параметр           Внешний вид         Скорсть         Параметр         Overspeed           Карты         Скорсть         Параметр         Overspeed           Настройко папок         Согановки         Группа         Way           Отерации         Остановки         Группа         Way           Отерации         Сигнал         Граметр         Signal           Отчёты         Параметр         Signal         Параметр         Dower           Бакс         Сагнал         Граметр         Signal         Параметр         Dower           Бакс         Саросты         Параметр         Daylight         Параметр         Daylight           Расчёт         Свойства         Собросты         Параметр         Daylight           Серверы         Серверы         Саросты         Параметр         Loading           Серверы         Датчики         Группа         Senors         Замигачие         Параметр         AGID                                                                                                    | дуль: (Все)       | - | Индивидуальные опции - Моду | пь просмотр | отрезков  |                   |
|----------------------------------------------------------------------------------------------------|-------------------|---|-----------------------------|-------------|-----------|-------------------|
| Имя       Изобр.       Фильтр       Группа / параметр         Внешний вид       Скорость       Параметр       Overspeed         Карты       Скорость       Параметр       Overspeed         Контроль ТС       Сосновки       Р       Группа       Way         Отензовки       Р       Група       Way       Coranoski       Р       Пурипа         Отензовки       Р       Група       Way       Coranoski       Р       Пурипа       Way         Отензовки       Р       Припа       Way       Coranoski       Р       Пурипа       Way         Отензовки       Р       Припа       Way       Coranoski       Р       Припа       Way         Отензовки       Р       Параметр       Signal       Coranoski       Р       Nover         Отечты       Согновки       Р       Параметр       Power       Signal       Coranoski       Параметр       Dower         Перехойства       Г       Бак       Р       Параметр       Doylight       Harpyska       Параметр       Loading         Серверы       Серверы       Соброты       Параметр       Горипа       Датинки       Г       Параметр       Indito                                                                                   | айти:             | 8 | Вкладки отрезков            |             |           |                   |
| Скорость         Параметр         Overspeed           Карты         Скорость         Параметр         Overspeed           Карты         Гезоны         Псевдонии         GeoFence**           Настройки папок         Сигнал         Группа         Way           Отнал         Параметр         Signal           Отнал         Параметр         Power           Отчёты         Бак         Параметр         Dower           Плеер         Гитачие         Параметр         Dower           Параметр         Daylight         Taka         Taka         Taka           Параметр         Daylight         Faryska         Параметр         Daylight           Соревры         Сорость         Параметр         Daylight           Сорость         Параметр         Daylight           Сорость         Параметр         Ration           Сорость         Параметр         Ration           Сорость         Параметр         Ration           Сорость         Параметр         Ration           Сорость         Параметр         Inpamerp           Сорость         Параметр         Inpamerp           Сорость         Параметр         Inpamerp                                                | 🔚 Адресная база   |   | Имя                         | Изобр.      | Фильтр    | Группа / параметр |
| Контроль ТС       Геозоны       Псевдонии       GeoFence*         Настройки палок       Остановки       Группа       Way         Операции       Остипал       Горипа       Way         Отрации       Сигнал       Параметр       Signal         Отчёты       Полерании       Гольки       Параметр       Signal         Отчёты       Питачие       Галаметр       Ромег         Плеер       Нагрузка       Пораметр       Daylight         Расчёт       Нагрузка       Параметр       Daylight         Серверы       Соброты       Параметр       Robition         Тилы геозон       Датчики       Группа       Sensors         Тилы статусов       Параметр       Inpamerp       AGD                                                                                                    | Карты             |   | Скорость                    |             | Параметр  | Overspeed         |
| Настройки папок     Р     Остановки     Р     Группа     Way       Операции     Сигнал     Параметр     Signal       Отрезии     Параметр     Power       Отчеты     Бак     Параметр     Daylight       Расчёт     Бак     Параметр     Daylight       Серверы     Соброты     Параметр     Daylight       Серверы     Соброты     Параметр     Rotation       Типы геззон     Соброты     Параметр     Rotation       Типы геззон     Датчики     Група     Way       Типы статусов     Канал     Канараметр     Signal                                                                                                    | Контроль ТС       |   | Геозоны                     |             | Псевдоним | GeoFence*         |
| Операции         Сигнал         Параметр         Signal           Отрезки         Питание         Параметр         Ромет           Отчёты         Бак         Посвдонии         Талк*           Плер         Бак         Параметр         Ромет           Расчёт         Бак         Параметр         Daylight           Свойства         Свойства         Обороты         Параметр         Daylight           Обороты         Параметр         Robametry         Robametry         Robametry           Типы геозон         Датчики         Параметр         Robametry         Robametry           Типы статусов         Типы статусов         Зажигание         Параметр         Rapametry         AGID                                                                                                    | 🔚 Настройки папок |   | Остановки                   | P           | Группа    | Way               |
| Отрезки       Питание       Я параметр       Ромет         • Отчёты       Бак       Псевдонии       Tank*         • Расчёт       Бак       Параметр       Daylight         • Расчёт       Дн. осяещ.       Параметр       Daylight         • Свойства       Обороты       Параметр       Loading         • Серверы       Обороты       Параметр       Rotation         © Типы геозон       Датчики       Группа       Sensors         Типы статусов       Закигание       Параметр       Inapametrp         • Перевозка       • Перевозка       • Свойстви       Свойстви                                                                                                    | Операции          |   | Сигнал                      | Ľ           | Параметр  | Signal            |
| Image         Бак         Псевдоним         Талк**           Image         Бак         Паранетр         Daylight           Image         Дн. освещ.         Паранетр         Daylight           Image         Свойства         Паранетр         Loading           Image         Свойства         Оборты         Паранетр         Rotation           Image         Датчики         Image         Группа         Sensors           Image         Image         Датчики         Image         Паранетр         Image           Image         Image         Image         Image         Image         Image         Image           Image         Image         Image         Image         Image         Image         Image           Image         Image         Image         Image         Image         Image         Image           Image         Image | 🗵 Отрезки         |   | Питание                     | ø           | Параметр  | Power             |
| Шпеер         Дн. освещ.         Параметр         Daylight           Васчёт         Нагрузка         Параметр         Loading           Свойства         Обороты         Параметр         Rotation           Среверы         Антинки         Группа         Senors           Типы геозон         Зажигазие         Параметр         Inition           Типы статусов         Перевозка         Параметр         Agit                                                                                                    | Отчёты            |   | Бак                         | ~           | Псевдоним | Tank*             |
| Нагрузка         Параметр         Loading           Свойства         Обороты         Параметр         Rotation           Серверы         Датчики         Параметр         Rotation           Типы геозон         Датчики         Группа         Senors           Закистание         Датчики         Параметр         Inparetp           Перевозка         •••• • • • • • • • • • • • • • • • • •                                                                                                     | 🚈 Плеер           | 1 | Дн. освещ.                  | 100         | Параметр  | Daylight          |
| Обороты         Параметр         Rotation           Типы статусов         Датчики         Группа         Sensors           Зажигание         Параметр         Ignition           • Перевозка         • • • • • • • • • • • • • • • • • • •                                                                                                    |                   |   | Нагрузка                    | a#          | Параметр  | Loading           |
| Датчики         Группа         Sensors           Типы геозон         Зажигание         Параметр         Ignition           • Перевозка         • • ★ ▼ X         Вараметр         Адар                                                                                                    |                   |   | Обороты                     |             | Параметр  | Rotation          |
| Типы статусов         Зажигание         Параметр         Ignition           • Перевозка         ••• ▲ ▼ X         № Параметр         AGID                                                                                                    | 💴 Типы геозон     |   | Датчики                     |             | Группа    | Sensors           |
| ▶ Перевозка ··· ▲ 🔍 🗙 Параметр АGID                                                                                                    | 🖅 Типы статусов   |   | Зажигание                   | P           | Параметр  | Ignition          |
|                                                                                                    |                   |   | Перевозка ··· ▲ ··· Х       | : 🛃         | Параметр  | AGID              |
| *                                                                                                    |                   |   | *                           |             |           |                   |
|                                                                                                    |                   |   |                             |             |           |                   |
|                                                                                                    |                   |   |                             |             |           |                   |

Рис.11. Просмотр серийного номера ТС, перевозившего контейнер.

При такой настройке в Модуле просмотра отрезков будет построен отчет по перевозке контейнера, с указанием серийного номера контроллера «АвтоГРАФ», установленного на транспортном средстве, перевозившим этот контейнер.

|       |            |                          |                                      |                   |        | O                  | 00    | θ |
|-------|------------|--------------------------|--------------------------------------|-------------------|--------|--------------------|-------|---|
| ильтр | о по: Про, | должительность: Общая, о | т от:                                | 1, 🗘 до:          | \$     |                    |       |   |
| Ин,   | декс       | Описание                 | Дата и время                         | Продолжительность | Пробег | Скорость ср./макс. | Прев. |   |
| 3     | 2          | 0000 0199 9996           | 19.10.16 - 15:01<br>19.10.16 - 17:38 | 2:37:35           | 0,0    | 0,0<br>0,0         | 0     |   |
| 3     | 3          | 0000 0199 9991           | » - 17:38<br>» - 17:44               | 0:05:58           | 0,0    | 0,0<br>1,9         | 0     |   |
| 3     | 4          | 0000 0199 9996           | » - 17:44<br>20.10.16 - 07:58        | 14:14:02          | 12,1   | 12,5<br>52,4       | 0     |   |
|       | 5          | 0000 0199 9991           | 20.10.16 - 07:58<br>» - 13:32        | 5:33:58           | 1,7    | 0,3<br>0,3         | 0     |   |
|       | 6          | 0000 0199 9996           | » - 13:32<br>21.10.16 - 06:45        | 17:12:57          | 6,5    | 0,5<br>0,5         | 0     |   |
|       | 7          | 0000 0199 9992           | 21.10.16 - 06:45<br>» - 10:49        | 4:04:04           | 12,6   | 21,3<br>69,9       | 0     |   |
|       |            |                          |                                      |                   |        |                    |       |   |
|       | 6          |                          | 19.10.16 - 15:01                     | 1 сут 19:48:34    | 32,9   |                    | 0     |   |
|       |            |                          | 21.10.16 - 10:49                     |                   |        | 69,9               |       |   |

#### • Текущее местоположение контейнера

Для просмотра последнего известного местоположения контейнера необходимо установить курсор Селектора устройств на заголовок устройства – интересующего контейнера. На карте будет показано последнее местоположение выбранного контейнера (Рис.13) (в приведенном примере отключено отображение трека).

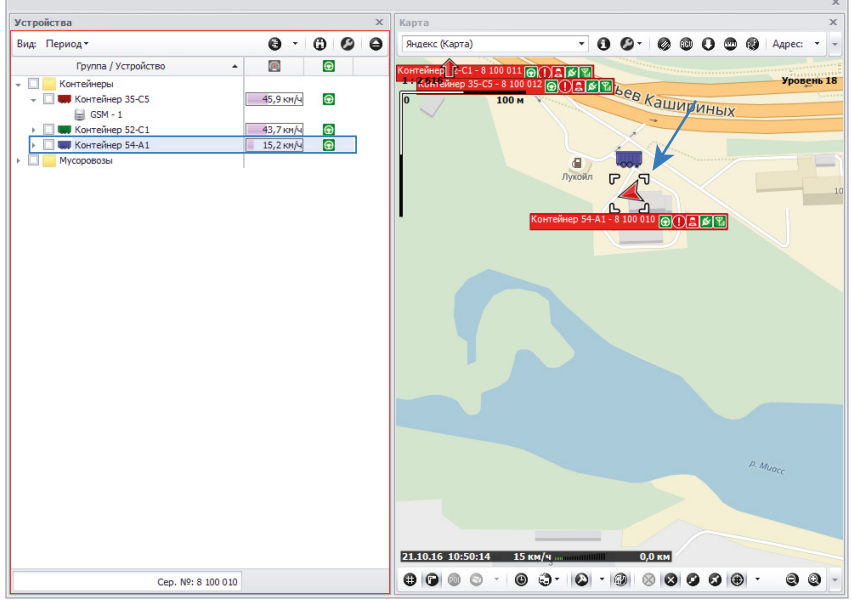

Рис.13. Последнее известное местоположение контейнера.

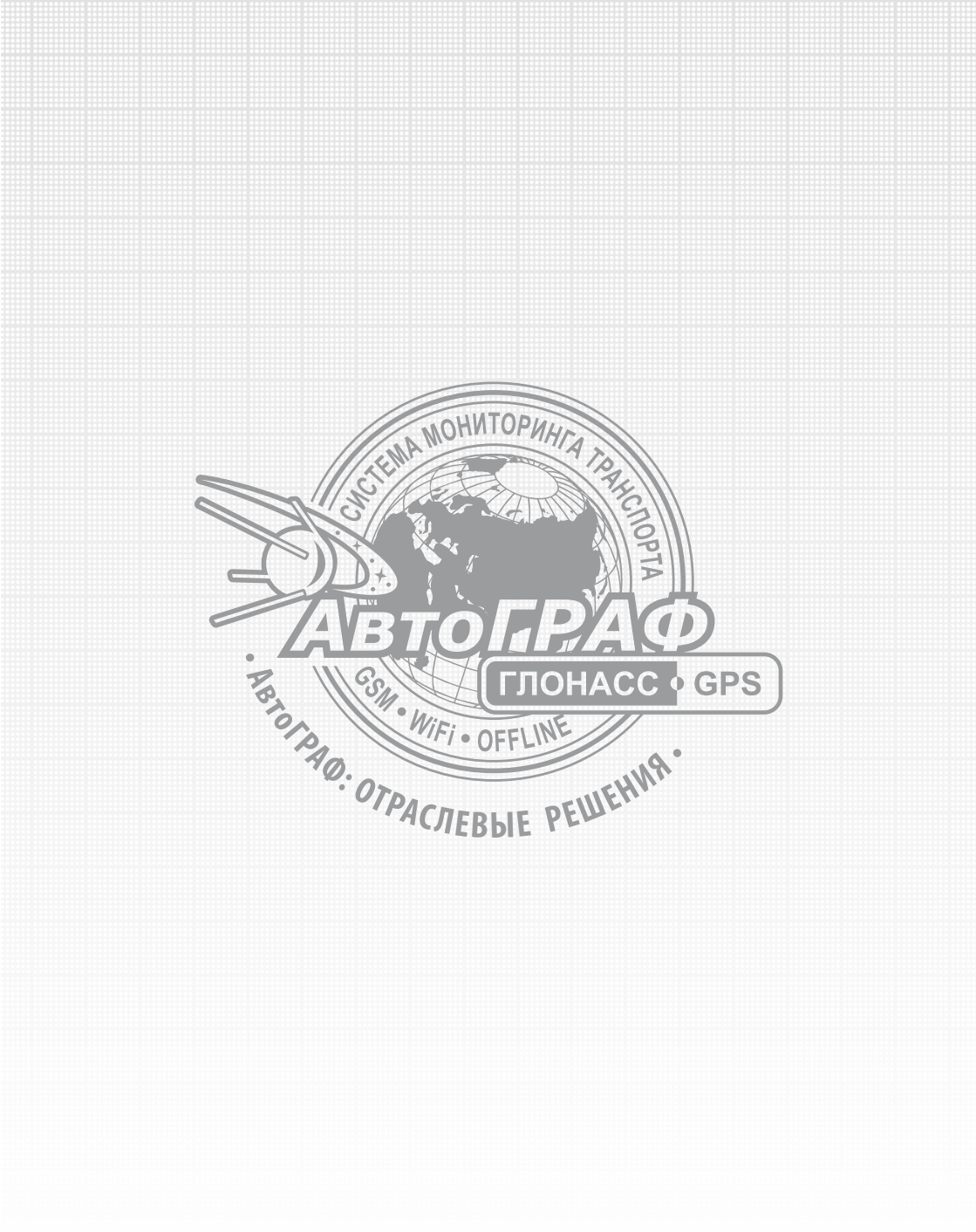